# PermataVirtualAccount CARAPRAKTIS PEMBAYARAN VIRTUAL ACCOUNT

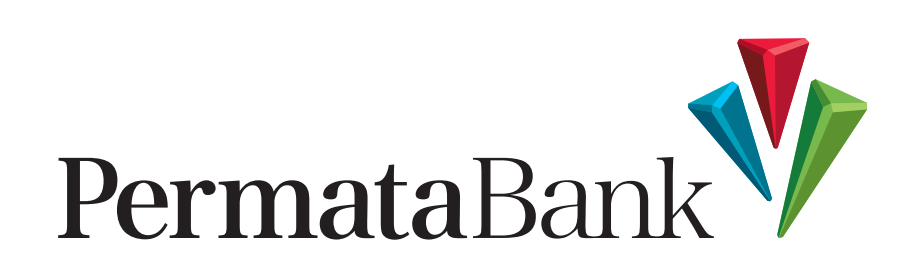

## Panduan Pembayaran Melalui Setor Tunai di Cabang **Permata**Bank

Pembayaran dapat dilakukan dengan setoran tunai ataupun pemindahbukuan dari rekening tabungan/giro **Permata**Bank.

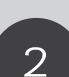

3

1

Menginformasikan kepada Teller yang bertugas informasi berikut ini:

Nama Institusi Nama Penerima Nomor Virtual Account Nominal yang akan Dibayarkan

: PT. ABC : Jenny Widjaja : 87xx 1234 5678 9810 : Rp100.000

Apabila transaksi sudah berhasil, maka Nasabah akan mendapatkan bukti transaksi

## Panduan Pembayaran Melalui PermataATM

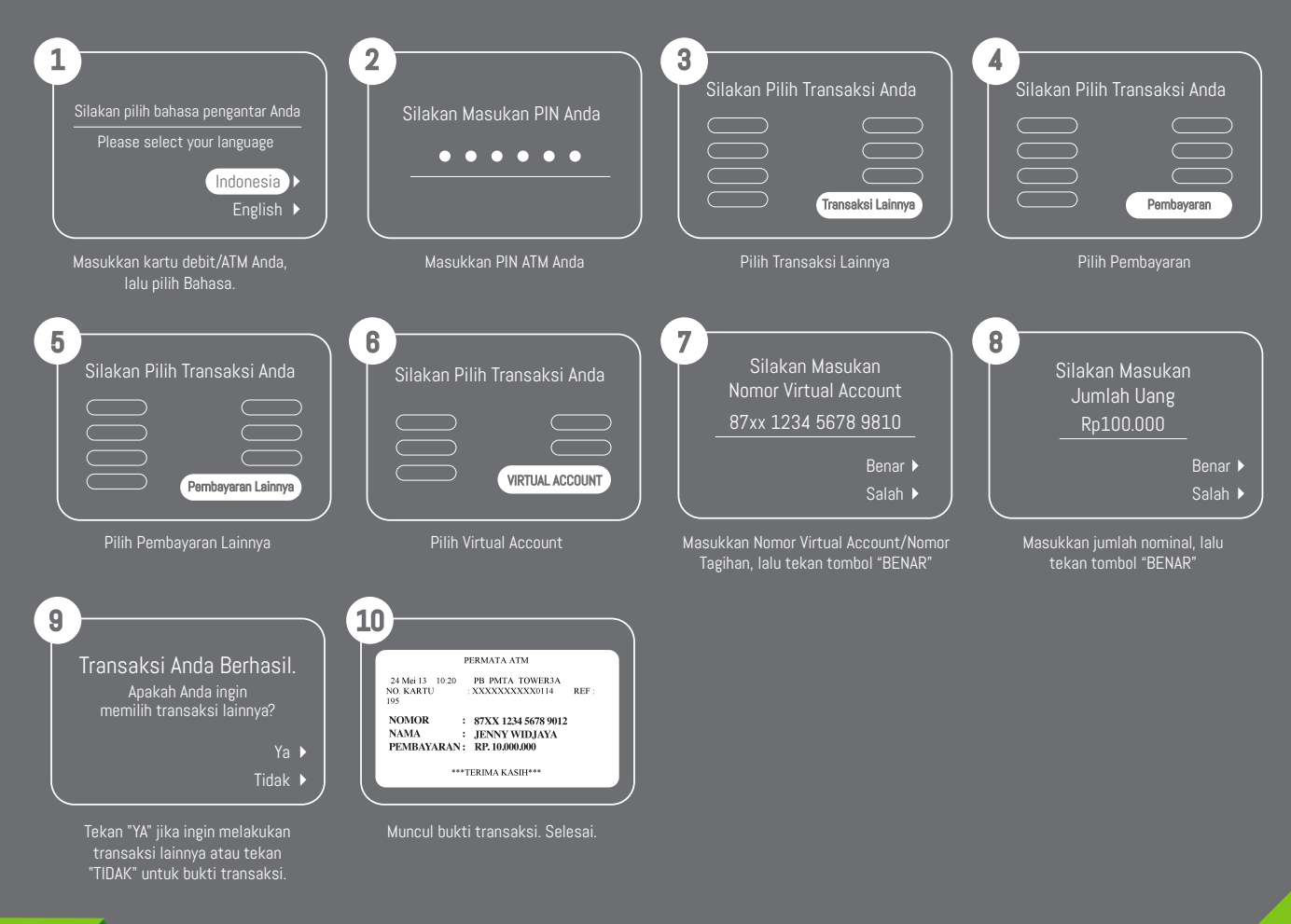

## Panduan Pembayaran Melalui ATM Bank Lain

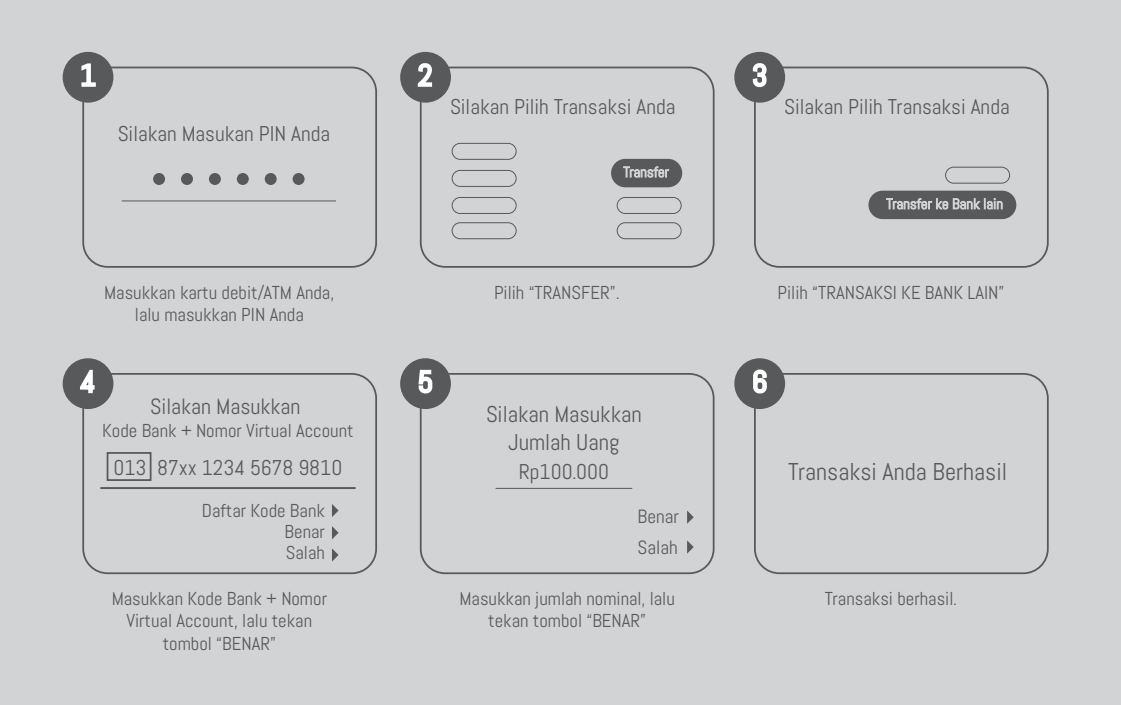

#### Panduan Pembayaran Melalui Permata Mobile

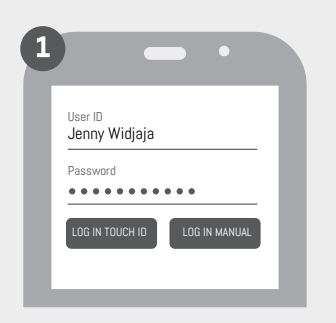

Lakukan Login secara manual atau pun Touch ID.

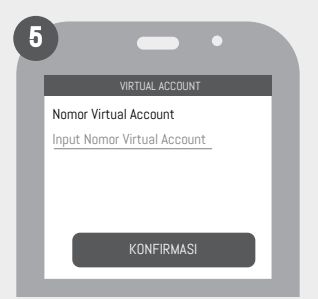

Masukkan Nomor Virtual Account, lalu tekan tombol "KONFIRMASI"

|                         | -             |                       |
|-------------------------|---------------|-----------------------|
|                         | MENU          |                       |
| $\bigcirc$              | $\bigcirc$    |                       |
| Rekening<br>PermataBank | Transfer      | PEMBAYARAN<br>TAGIHAN |
|                         | O Habila Caab |                       |
| isi ulang               | Moolle Cash   |                       |

Pilih menu "Pembayaran Tagihan"

87xx 1234 5678 9810

Muncul ringkasan data Virtual

Account, pastikan semuanya

terisi. Lalu, klik tombol "Lanjut" jika sudah sesuai.

Jenny Widjaja

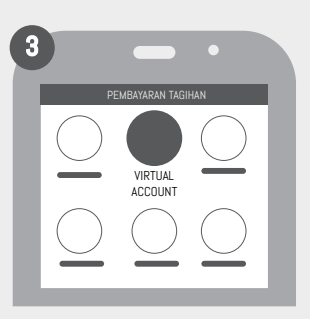

Pilih menu "Virtual Account"

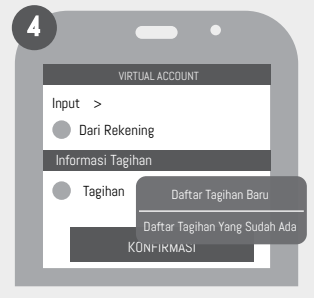

Pilih Info Rekening dan Informasi Tagihan (daftarkan Nomor Virtual Account jika belum terdaftar).

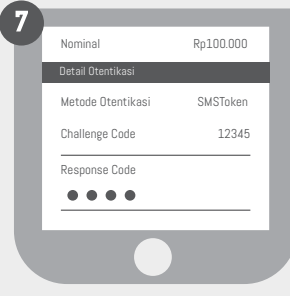

Masukkan Response Code yang dikirim ke No. HP Anda.

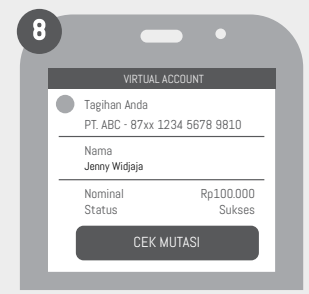

Transaksi berhasil.

# Panduan Pembayaran Melalui Permata**Net**

| User ID<br>Jenny Widjaja<br>Password<br>LOG IN                                                    | <ul> <li>Lagout</li> <li>Beranda</li> <li>Rekening Saya</li> <li>Rekening Saya&lt;</li></ul> |  |  |
|---------------------------------------------------------------------------------------------------|----------------------------------------------------------------------------------------------------|--|--|
| Log In PermataNet                                                                                 | Pilih menu "Pembayaran".                                                                                                    |  |  |
|                                                                                                   | •••• [                                                                                                    |  |  |
| PEMBAYARAN  Pembayaran Tagihan  Listrik dan Air Telkom                                            | PEMBAYARAN VIRTUAL ACCOUNT<br>Detail Pembayaran                                                                                                    |  |  |
| Kartu Kredit<br>Handphone Pasca Beyar<br>Asuransi<br>Cicilan Pinjaman<br>Sekuritas                | No. Virtual Account Total Pembayaran<br>87xx 1234 5678 9810 Rp100.000                                                                                                    |  |  |
| Internet<br>Tiket<br>Televisi<br>Pendidikan<br>Virtuel Account<br>Zakat                           | Nama<br>Jenny Widjaja<br>Lanjutkan                                                                                                    |  |  |
| <b>3</b><br>Lalu pilih menu "Pembayaran Tagihan"<br>dan pilih "Virtual Account".                  | 4<br>Masukkan Nomor Virtual Account dan jumlah<br>nominal pada kolom "Total Pembayaran", lalu<br>pilih tombol "Lanjutkan" .                                                                                                    |  |  |
|                                                                                                   |                                                                                                    |  |  |
| PEMBAYARAN VIRTUAL ACCUUNI Detail Pembayaran                                                      | PEMBAYARAN VIRTUAL ACCOUNT                                                                                                    |  |  |
| No. Virtual Account : 87xx 1234 5678 9810<br>Nama : Jenny Widjaja<br>Total Pembayaran : Rp100.000 | Detail Pembayaran<br>No. Virtual Account : 87xx 1234 5678 9810<br>Nama : Jenny Widjaja<br>Total Pembayaran : Rp100.000                                                                                                    |  |  |
| DETAIL OTENTIKASI Metode Otentikasi SMS Token                                                     | Status : Sukses                                                                                                    |  |  |
| Challenge Code     12345       Response Code     • • • • •                                        | SELESAI                                                                                                    |  |  |
| Masukkan Response Code yang di kirim ke No. HP<br>Anda, lalu klik tombol "Lanjutkan".             | <b>b</b><br>Transaksi Berhasil                                                                                                    |  |  |

#### Panduan Pembayaran Melalui Transfer dari Bank Lain

Customer melakukan transfer dengan informasi di slip setoran Kliring/RTGS/LLG. Cara Pengisian slip setoran:

- Nomor Rekening Penerima
- : 87XX 1234 5678 9012 : JENNY WIDJAYA
- Bank Penerima
- : PermataBank : Jakarta
- Alamat Bank Penerima

• Nama Penerima Transfer

• Nominal Transfer : diisi sesuai dengan tagihan yang akan dibayar

|          |                                                                                                    |                                                      | No. Not. 2932309                                                                                                    | Aplikasi Transfer<br>Transfer Application |
|----------|----------------------------------------------------------------------------------------------------|------------------------------------------------------|----------------------------------------------------------------------------------------------------|-------------------------------------------|
| 20       | ☐ Wessel :<br>Demand Draft                                                                                                    | Transfer                                             | - ADGL                                                                                                    |                                           |
| 32A      | Jumlah yang dikirim : 1<br>Amount of transfer<br>Terbilang : 5<br>Say in Words                                                                            | LOO,OOO<br>Seratus Ribu Rupiah                       | Turk Ras -<br>Turk Ras -<br>Turk Camerousa<br>Turk Cabo                                                                                                    |                                           |
| 57<br>59 | Bank Penerima : E<br>Beneficiary Bank<br>Cabang<br>Branch<br>Kota :<br>City<br>Nama Penerima<br>Name of Beneficiary<br>Nomor Rekening<br>Beneficiary Acc. | Bank Permata<br>JENNY WIDJAJA<br>B7XX 1234 5678 9012 | TerriteVTotal<br>Petrtbagasok vPayments<br>Distant Cash<br>CoA485<br>Debut Referency/Debut Acc<br>Territe Tangar vPastrontpet/Signature                                                                                                    | Storogen Chierses                         |
| 70       | Berita :<br>Messages                                                                                                    |                                                      | Tertembare plan as a habare (prin-<br>result age for program of Sale)<br>TerterA althou and a state many and targeting for<br>terterA althou and a many and targeting for                                                                                                    | of workers being to going                 |
| 50       | Nama Pengirim : E<br>Name of Remitter                                                                                                    | Budiman                                              | Automate for yong more total says have been been and the properties respect on program and have<br>been an any segment yong more total says have been any implementation program. Have a<br>too and subserve account and tax and webbook any implementation and be<br>and subserve account and tax and webbook any implementation and be<br>and subserve account and tax and webbook any implementation and be<br>and subserve account and tax and webbook any implementation and be<br>and subserve account and tax and webbook any implementation account and and another<br>and subserve account and tax and webbook and the means which all the form of an and<br>any implementation account and tax and webbook and an account<br>and subserve account and tax and webbook and the account<br>subserve account and and tax and webbook and the account<br>account account and account<br>account account and account<br>account account account<br>account account account<br>account account<br>account account<br>account account<br>account account<br>account account<br>account account<br>account account<br>account<br>ac |                                           |
|          | Diterima Oleh<br><i>Receive by</i>                                                                                                    | Disetujui<br>Approved                                |                                                                                                    | lands langer<br>Ingelation                |

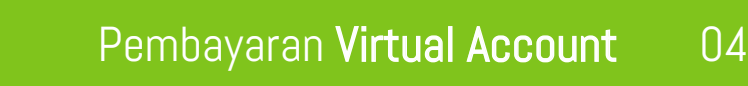